# ■パスワード登録(スマートフォン版)

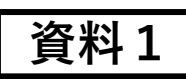

## 施設予約システムへのアクセス・

https://yoyaku.e-kanagawa.lg.jp/hayama/smartphone/ ※葉山町HPの学校施設開放のページにもURLを掲載しております。

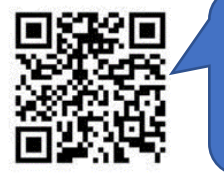

#### お手持ちのスマートフォンの カメラをかざすと、アクセスで きます。 ※機種によっては読み取れない 場合がございます。

I

### 1.ログイン ①「ログインする」を選択

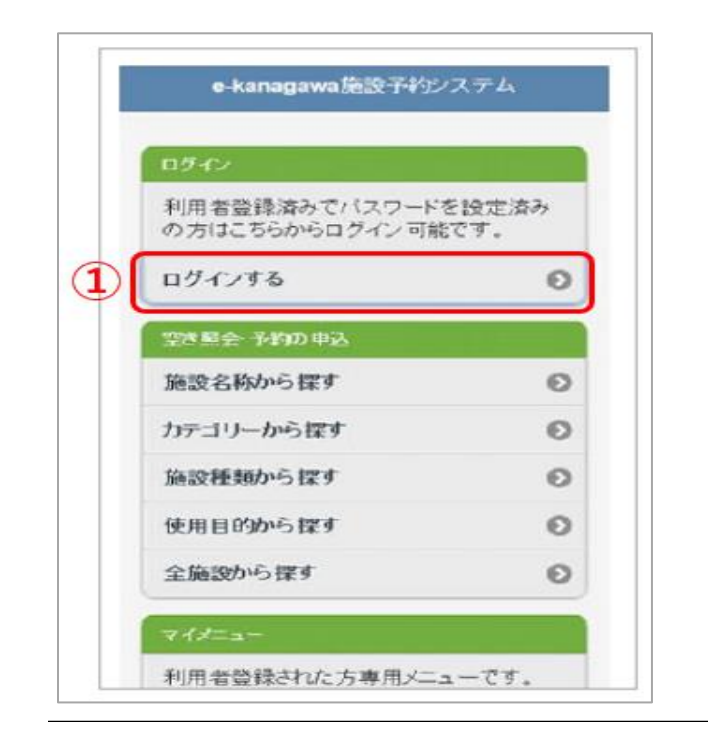

#### 3.新規パスワードを設定

①ご希望のパスワードを入力(2回)

②「設定」を選択

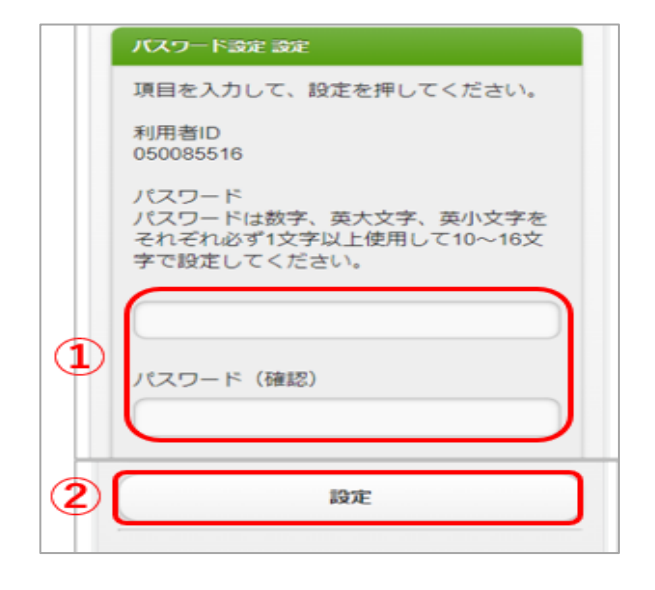

# 2.IDとパスワードを入力 ①利用者ID→ [カード番号] ②パスワード→ [仮パスワード] ③「ログイン」を選択

|   | ログイン                               |  |
|---|------------------------------------|--|
|   | 利用者IDとパスワードを入力して、ログイ<br>ンを押してください。 |  |
|   | 利用者ID                              |  |
| 1 | 050123456                          |  |
|   | バスワード                              |  |
| 2 |                                    |  |
|   |                                    |  |
|   |                                    |  |
| 3 | ログイン                               |  |
|   | *=>                                |  |

#### 4.パスワード設定完了

以上で設定が完了になります。 設定したパスワードは忘れない ようにお控えください。

| パスワード設定 完了      |  |
|-----------------|--|
| バスワードを設定しました。   |  |
| 利用者ID:050123456 |  |

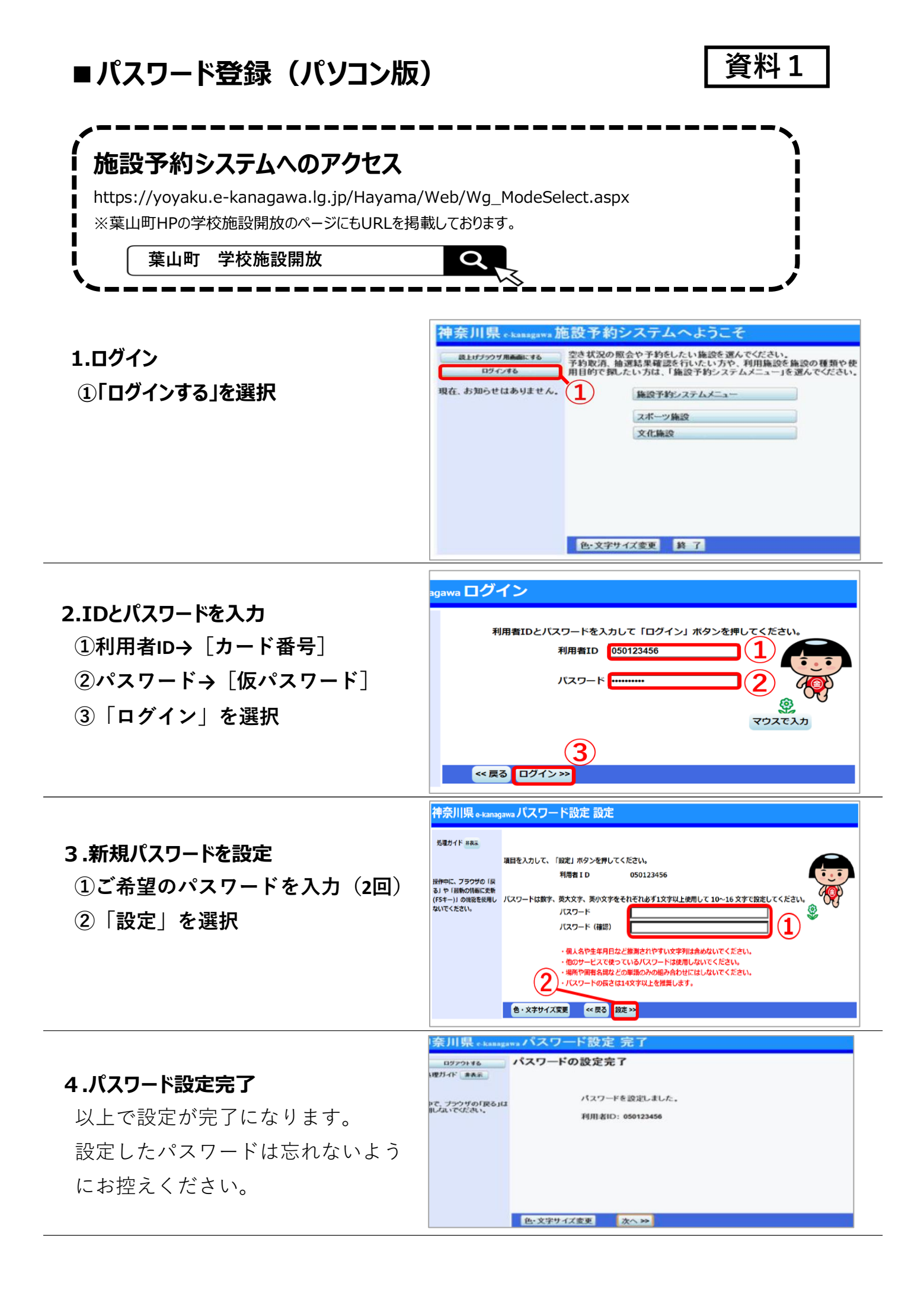